## **Creating a ReadySet Account**

- 1. Go to https://Ochsner.readysetsecure.com
- 2. Click New User? Click Here to Begin

| Usernam | ie: *  |
|---------|--------|
|         |        |
| Passwor | d: *   |
|         | ****** |
|         | Lasi   |

- 3. Type in Access Code 2587
- 4. Select the appropriate program type
  - a. Select **New Hire** if you are a new hire that is located near an Ochsner Employee Health location
  - Select New Hire Provider if you are in the New Orleans area and you are a Doctor, NP, APP; if you are a Provider in the Baton Rouge or Northshore area, please select New Hire
  - c. Select **New Hire Remote Follow Up** if you have completed your drug screen remotely with Global

Register with ReadySet

| Step 1 of 5: Please enter your coor<br>This system collects and stores Personal<br>information remains secure and private, p<br>identity. | de and program type to begin.<br>Health Information that is protected by la<br>lease enter the following to begin creatin | w. To insure that your<br>g a unique system |
|----------------------------------------------------------------------------------------------------|----------------------------------------------------------------------------------------------------|---------------------------------------------|
| The Access/Org Code is a unique ID num<br>contact your Employee/Occupational Hea                                                          | ber for your organization. If you do not kit<br>lth Department.                                                           | now this code, please                       |
| Access/Org Code: * 2587                                                                                                    |                                                                                                    |                                             |
| Program Type: *                                                                                                    | · · · · · ·                                                                                                    |                                             |
| Type the code below: * New Hire - Prov                                                                                                    | vider                                                                                                    |                                             |
| New Hire - Ren                                                                                                    | note Follow-up                                                                                                    | Vext Cancel                                 |

- 5. Type in the code for CAPTCHA
- 6. Click Next

Please fill out the following fields. Any field with an asterisk \* is required

- a. If you do not have a Social Security Number (SSN), please put all 0's
- b. Select Population Type New Hire
- 7. Click Next

| Red | ister | with | Ready | /Set |
|-----|-------|------|-------|------|
|     | 10.01 |      | 10000 |      |

| Step 2 of 5: Please en                      | ter the information belo | w.       |      |        |
|---------------------------------------------|--------------------------|----------|------|--------|
| First Name: *                               | Test                     |          |      |        |
| Last Name: *                                | Employee                 |          |      |        |
| Date Of Birth: *                            | 01/01/1960               |          |      |        |
| Employee ID (Employees                      |                          |          |      |        |
| If UNKNOWN, may enter<br>full date of birth | 01011960                 |          |      |        |
| MMDDYYYY): 🕜 *                              |                          |          |      |        |
| Last 4 of SSN: 🕜 *                          | 0000                     |          |      |        |
| Population Type: *                          | New Hire                 |          | ~    |        |
| Home Address: *                             | 123 Main St              |          |      |        |
| City: *                                     | New Orleans              |          |      |        |
| State: 🕜 *                                  | Louisiana 👻              |          |      |        |
| Zip: 🕜 *                                    | 70157                    |          |      |        |
|                                             |                          | Previous | Next | Cancel |

- 8. Please fill out the following fields. Any field with an asterisk \* is required
  - a. If you do not have a Social Security Number (SSN), please put all 0's
- 9. Click Next

## Register with ReadySet

| Gender: *  | Female 🗸                |  |
|------------|-------------------------|--|
| SN: 🕜 *    | 000-00-0000             |  |
| ocation: * | Ochsner Medical Cente 👻 |  |
| hone: *    | (504) 123-1213          |  |
| mail: *    | abc@gmail.com           |  |

10. Validate the information that was provided. Click Next

| Personal Health Information is protected by law. By information above is accurate and true. | clicking "Next" you a | re certifying that the |
|---------------------------------------------------------------------------------------------|-----------------------|------------------------|
|                                                                                             | Previous              | Next                   |

11. Create a username and password for your account and click Next

Register with ReadySet

| between 5 and 60 cha                                                                 | racters                                                                     | long with your password, osemanes must be                                                        |  |
|--------------------------------------------------------------------------------------|-----------------------------------------------------------------------------|--------------------------------------------------------------------------------------------------|--|
| Username: *                                                                          | TestOchsnerEE                                                               |                                                                                                  |  |
| Password must be 8 to<br>case character, 1 num                                       | o 30 characters in length, and must<br>ber, and one of the following: ! @ # | contain at least 1 upper case character, 1 lower<br>\$ % ^ & * ( ). Common words or phrases such |  |
| as: password, admin, i                                                               | manager, ABC, 123, your username                                            | , your first or last name, etc. are not allowed.                                                 |  |
| as: password, admin, i<br>Password: *                                                | manager, ABC, 123, your username                                            | , your first or last name, etc. are not allowed.                                                 |  |
| as: password, admin, 1<br>Password: *<br>Verify Password: *                          | manager, ABC, 123, your username                                            | , your first or last name, etc. are not allowed.                                                 |  |
| as: password, admin, r<br>Password: *<br>Verify Password: *<br>The email address bel | manager, ABC, 123, your username                                            | , your first or last name, etc. are not allowed.                                                 |  |

12. Select your security questions for your account and click Finish and log me in! Register with ReadySet

| lease select three seco<br>our identity in the even | urity questions and provide answers to each one. These will be used to verify<br>t that your password needs to be reset. |  |
|-----------------------------------------------------|----------------------------------------------------------------------------------------------------|--|
| Security question: *                                | What is your favorite cats name?                                                                                         |  |
| Answer: *                                           | answer here                                                                                                    |  |
| Security question: *                                | What is the name of the last highschool you atter                                                                        |  |
| Answer: *                                           | answer here                                                                                                    |  |
| Security question: *                                | What is your favorite movie?                                                                                             |  |
| Answer: *                                           | answer here                                                                                                    |  |
|                                                     |                                                                                                    |  |

13. After reading the Warning, please click Agree and enter Site

| WARNING AUTHORIZED USE ONLY.                                                                                                    |
|----------------------------------------------------------------------------------------------------|
| You are logged onto a secure medical site intended for use only by the individual<br>who has been given permission to gain access to the site. Unauthorized or<br>improper use of the system may result in disciplinary action, up to and including<br>termination of employment and/or civil/criminal penalties. If any unauthorized or<br>improper use is detected, Axion Health reserves the right, in our sole discretion, to<br>terminate your use of this site until such unauthorized or improper use is fully<br>investigated. By using this system, you agree that you have read this notice and<br>agree to be bound by its terms. |
| LOG OFF IMMEDIATELY if you do not agree to these conditions.                                                                                                    |
| Agreed to by: Test Employee<br>Date: 03/31/2022                                                                                                    |
| © 2005 - 2022 Axion Health, Inc. All rights reserved READYSETO                                                                                                    |
|                                                                                                    |
| Agree and enter site Decline and return to log in page                                                                                                    |
|                                                                                                    |

You can now complete your health surveys